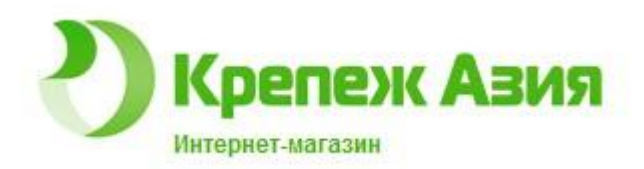

## Как совершать покупки на сайте

http://www.krep27.ru

### Открываем главную страницу сайта

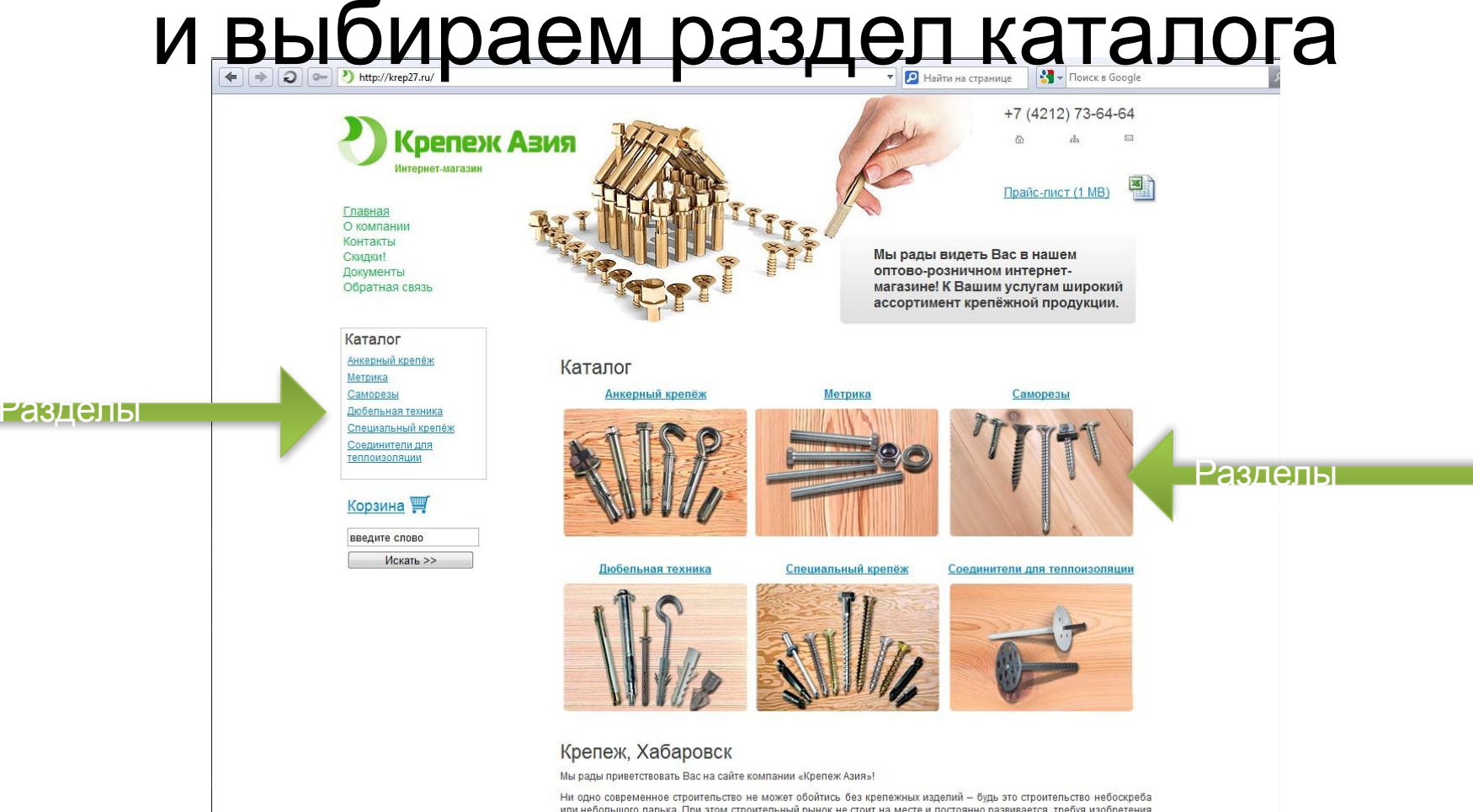

ни одно современное строительство не может очоптись без крепежных надении – одда это спроительство не нососкреба или небольшого парыка. При этом строительный рынок не стоит на мосте и постоянно развивается, тербуя изобретения все более совершенных стройматериалов. Однако неизменно высоким спросом пользуются традиционные изделия для крепления, зффективные для использования как в профессиональном строительстве, при проведении монтажных работ, так и в бытовой сфере.

## Выбираем конкретный продукт

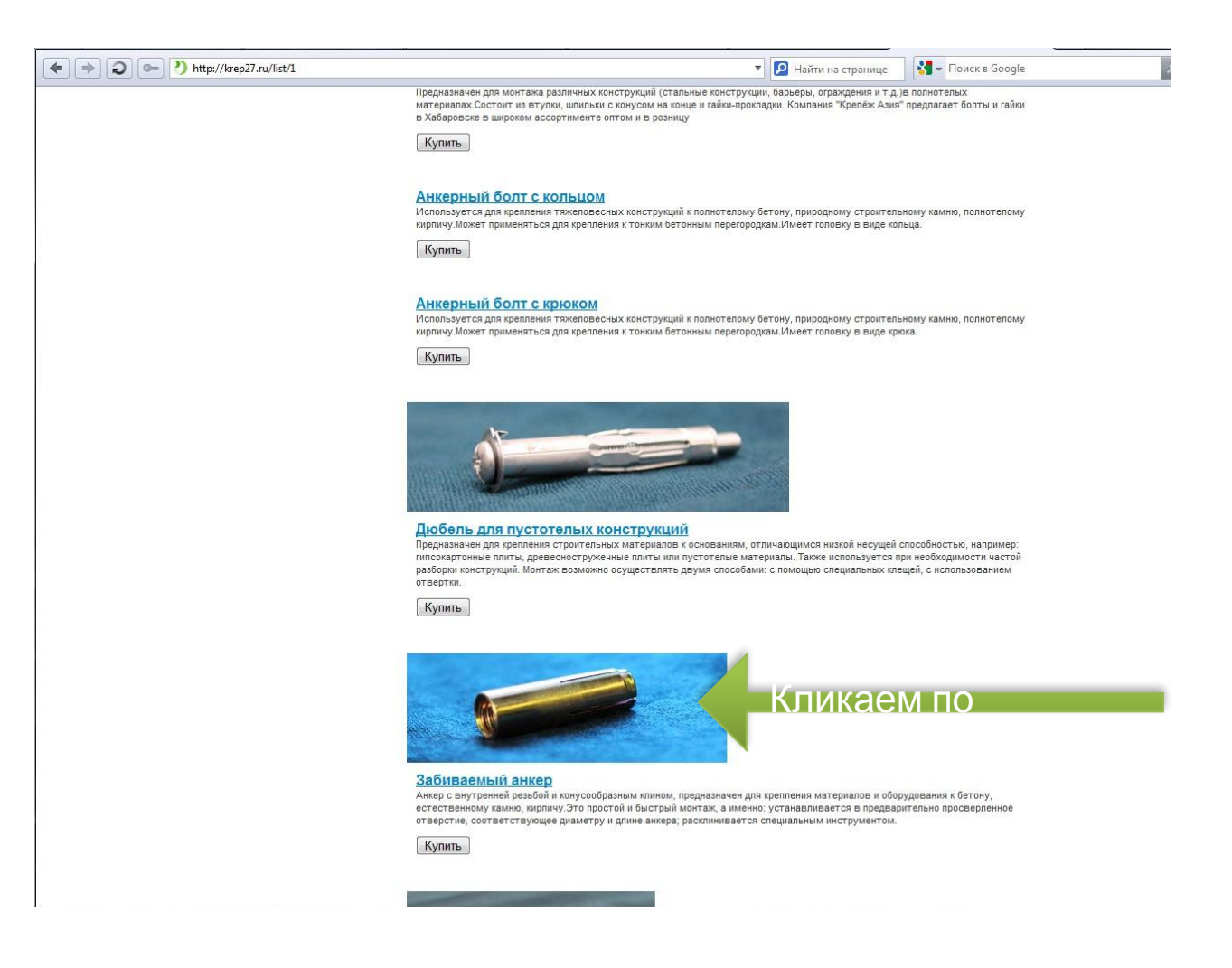

### Можно прочитать описание товара и просмотреть его технические характеристики

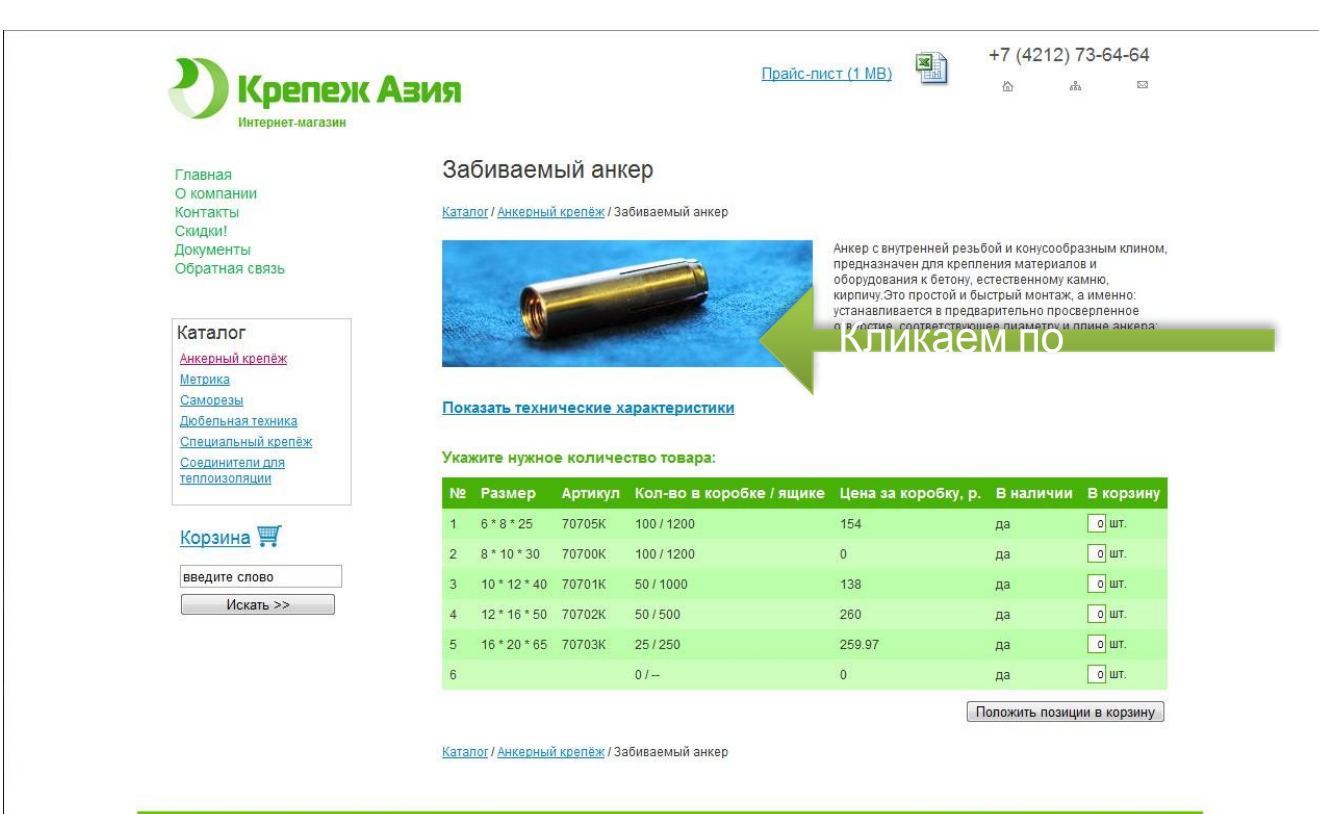

ООО «Крепёж Азия» - инструменты Хабаровск Адрес: 680031, г. Хабаровск, Дежнёва пер., д. 18а, оф. 101 Тел./факс +7 (4212) 73-64-64 Е-mail: krep-asia@mail.ru, krepeo78@mail.ru Разработчик сайта: <u>Агентство "PerfomansD</u>

### Технические характеристики

Главная О компании Контакты Скидки! Документы Обратная связь

### Каталог

Анкерный крепёж Метрика Саморезы Дюбельная техника Специальный крепёж Соединители для теплоизоляции

### Корзина 🛒

введите слово

### Забиваемый анкер

### <u>Каталог / Анкерный крепёж</u> / Забиваемый анкер

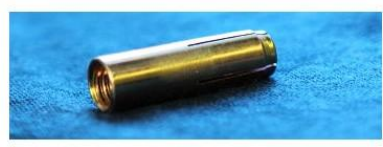

### Скрыть технические характеристики

Анкер с внутренней резьбой и конусообразным клином, предназначен для крепления материалов и оборудования к бетону, естественному кампно, кирпичу.Это простой и быстрый монтаж, а именно: устанавливается в предварительно просверленное отверстие, соответствующее диаметру и длине анкера; расклинивается специальным инструментом.

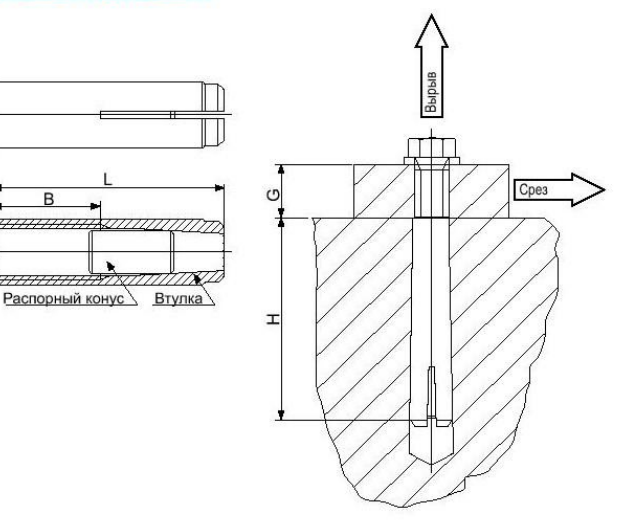

### Технические характеристики

| Обозначение, мм           | M6/8x25 | M8/10x30 | M10/12x40 | M12/16x50 | M16/20x65 | M20/25x80 |  |
|---------------------------|---------|----------|-----------|-----------|-----------|-----------|--|
| А, резьба                 | M6      | M8       | M10       | M12       | M16       | M20       |  |
| В, длина резьбы           | 11,00   | 13,00    | 15,00     | 19,00     | 25,00     | 33,00     |  |
| D, внешний диаметр анкера | 8,00    | 10,00    | 12,00     | 16,00     | 20,00     | 25,00     |  |
| L, длина анкера           | 25,00   | 30,00    | 40,00     | 50,00     | 65,00     | 80,00     |  |
|                           | CIE     | 0.5      | CIE       | CIE       | CIE       | CIE       |  |

### Указываем количество нужного товара и нажимаем кнопку «Положить позиции в корзину»

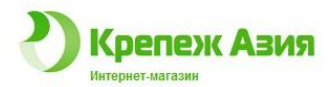

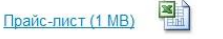

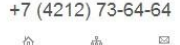

Главная О компании Контакты Скидки! Документы Обратная связь

### Каталог

Анкерный крепёж Метрика Саморезы Дюбельная техника Специальный крепёж Соединители для теплоизоляции

Корзина 🛒

введите слово Искать >>

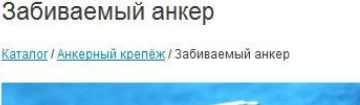

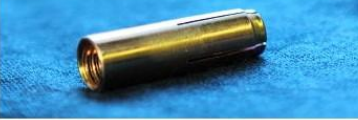

### Показать технические характеристики

### Укажите нужное количество товара:

| N₽ | Размер       | Артикул | Кол-во в коробке / ящике | Цена за коробку, р. | В наличии | В корзин |
|----|--------------|---------|--------------------------|---------------------|-----------|----------|
| 1  | 6*8*25       | 70705K  | 100/1200                 | 154                 | да        | 10 W*    |
| 2  | 8 * 10 * 30  | 70700K  | 100/1200                 | 0                   | да        | 50 W1.   |
| 3  | 10 * 12 * 40 | 70701K  | 50 / 1000                | 138                 | да        | 5 шт.    |
| 4  | 12 * 16 * 50 | 70702K  | 50/500                   | 260                 | да        | о шт.    |
| 5  | 16 * 20 * 65 | 70703K  | 25/250                   | 259.97              | да        | о шт.    |
| 6  |              |         | 0/                       | 0                   | да        | о шт.    |

Анкер с внутренней резьбой и конусообразным клином,

предназначен для крепления материалов и

оборудования к бетону, естественному камню, кирпичу.Это простой и быстрый монтаж, а именно: устанавливается в предварительно просверленное отверстие, соответствующее диаметру и длине анкера;

расклинивается специальным инструментом

Положить позиции в корз

Кликаем по

Каталог / Анкерный крепёж / Забиваемый анкер

Разработчик сайта: <u>Агентство "Perfomans</u>

Apper: 680031, г. Хабаровск, Дежнёва пер. д. 18a, оф. 10 Ten./bakc.+7 (4212) 73-64-64 E-mail: <u>krep-asia@mail.ru</u>, <u>krepeq78@mail.ru</u>

## Можем продолжить покупки, а можем перейти в корзину

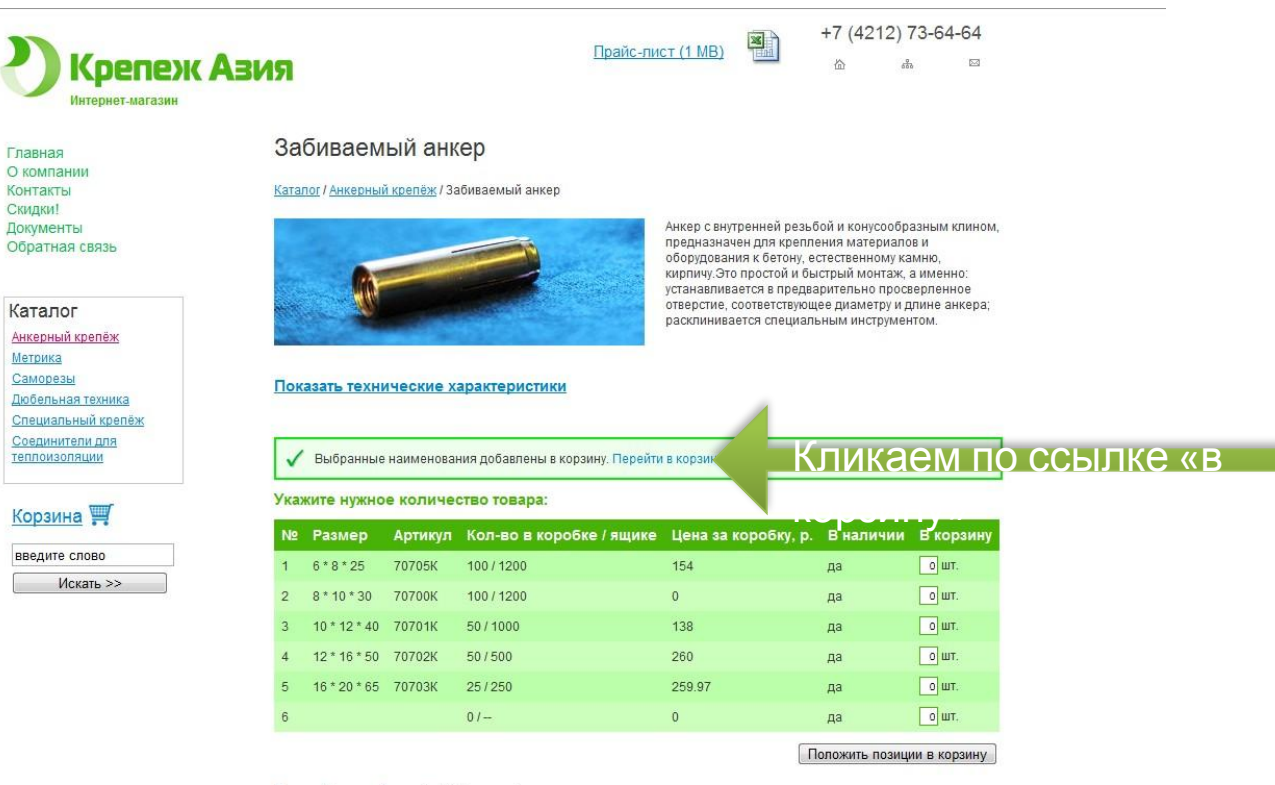

Каталог / Анкерный крепёж / Забиваемый анкер

ООО «Крепёж Азия» - инструменты Хабаровск Адрес: 680031, г. Хабаровск, Дежнёва пер., д. 18а, оф. 101 Тел./факс.+7 (4212) 73-64-64 Разработчик сайта: <u>Areнтство "PerfomansDV"</u>

## В корзине можно изменить кол-во товара или удалить позиции

| Главная                                                                      | Ко                | рзина                                       |          |        |               |        |                    |                 |
|------------------------------------------------------------------------------|-------------------|---------------------------------------------|----------|--------|---------------|--------|--------------------|-----------------|
| О компании<br>Контакты                                                       | <u>&lt;&lt; B</u> | ернуться назад                              |          |        |               |        |                    |                 |
| Скидки!                                                                      | N≘                | Наименование                                | Цена, р. | Кол-во | Стоимость, р. | х      |                    |                 |
| Документы<br>Обратная связь                                                  | 1                 | Анкерный крепёж / Забиваемый анкер / 70705К | 154      | 100    | 1540          |        |                    |                 |
|                                                                              | 2                 | Анкерный крепёж / Забиваемый анкер / 70700К | 0        | 50     | 0             | V      |                    |                 |
| Каталог                                                                      | 3                 | Анкерный крепёж / Забиваемый анкер / 70701К | 138      | 5      | 690           |        |                    |                 |
| Анкерный крепёж                                                              |                   |                                             |          | Ит     |               |        |                    |                 |
| <u>Метрика</u><br>Саморезы                                                   | 06                | новить Оформить заказ >>                    |          |        |               |        |                    |                 |
| Дюбельная техника                                                            |                   |                                             |          |        |               |        |                    |                 |
| Специальный крепёж                                                           |                   |                                             |          |        |               |        |                    |                 |
| Соединители для                                                              |                   |                                             |          |        |               |        |                    |                 |
| тептоизопяции                                                                |                   |                                             |          |        |               |        |                    |                 |
|                                                                              |                   |                                             |          |        |               |        |                    |                 |
| Корзина 🛒<br>введите слово                                                   |                   |                                             |          |        |               |        |                    |                 |
| Корзина 🛒<br>введите слово<br>Искать >>                                      |                   |                                             |          |        |               |        |                    |                 |
| Корзина ∰<br>введите слово<br>Искать >>                                      |                   |                                             |          |        |               |        |                    |                 |
| Корзина ∰<br>введите слово<br>Искать >>                                      |                   |                                             |          |        |               |        |                    |                 |
| Корзина 🛒<br>введите спово<br>Искать >>                                      |                   |                                             |          |        |               |        |                    |                 |
| Корзина 🛒<br>введите спово<br>Искать >>                                      |                   |                                             |          |        |               |        |                    |                 |
| Корзина 🛒<br>введите спово<br>Искать >>                                      |                   |                                             |          |        |               |        |                    |                 |
| Корзина 🛒<br>введите слово<br>Искать >>                                      |                   |                                             |          |        |               |        |                    |                 |
| Корзина 🛒<br>введите слово<br>Искать >><br>ООО «Коележ Азяя» - инструменты Х | абаровск          |                                             |          |        | Pa            | зработ | чик сайта. Алянтст | so "PerfomansDv |

## Заполняем форму заказа Вашими данными

| Главная                     | Оформление зака                 | аза                                                                                                    |          |        |   |    |     |         |
|-----------------------------|---------------------------------|----------------------------------------------------------------------------------------------------|----------|--------|---|----|-----|---------|
| О компании<br>Контакты      | № Наименование                  |                                                                                                    | Цена, р. | Кол-во |   |    |     |         |
| Скидки!                     | 1 Анкерный крепёж / Забивае     | <u>емый анкер</u> / 70705К                                                                                                    | 154      | 100    |   |    |     |         |
| Документы<br>Обратная связь | 2 Анкерный крепёж / Забивае     | <u>емый анкер</u> / 70701К                                                                                                    | 138      | 5      |   |    |     |         |
|                             | Фамилия: *                      | Петров                                                                                                    |          |        | Ĩ |    |     |         |
| Каталог                     | Имя:*                           | Иван                                                                                                    |          |        |   |    | Bar | лопняем |
| Анкерный крепёж             | Отчество: *                     | Иванови                                                                                                    | ru .     |        |   |    | oui |         |
| Метрика                     | Организация:                    |                                                                                                    |          |        |   |    |     |         |
| Саморезы                    | NHH:                            |                                                                                                    |          |        |   |    |     |         |
| <u>Дюбельная техника</u>    | KUD:                            |                                                                                                    |          |        |   |    |     |         |
| Специальный крепёж          | Заполняется только для юридичес | ских лиц                                                                                                    |          |        |   |    |     |         |
| Соединители для             | Телефон: *                      | 5464651                                                                                                    | L06      |        |   |    |     |         |
| теплоизоляции               | E-mail:                         |                                                                                                    |          |        |   |    |     |         |
|                             | Адрес:                          |                                                                                                    |          |        |   |    |     |         |
| Корзина 🛒                   | Заполняется только для юридичес | ских лиц                                                                                                    |          |        |   |    |     |         |
|                             |                                 |                                                                                                    |          |        |   |    |     |         |
| введите слово               |                                 |                                                                                                    |          |        | 0 |    |     |         |
| Искать >>                   | Введите цифры с картинки: *     |                                                                                                    | 8        |        |   |    |     |         |
|                             |                                 | 2 0                                                                                                    | 8        |        |   |    |     |         |
|                             |                                 | and the second second s |          | 26088  |   | 16 |     |         |
|                             |                                 | 20                                                                                                    |          | 26088  | _ | Кп |     |         |

000 «Крепёж Азия» - инструменты Хабаровск Адрес: 680031, г. Хабаровск, Дежнёва пер., д. 18а, оф. 10 Тел /факс +7 (4212) 73-64-64 E-mail: <u>krep-asia@mail.ru</u>, <u>krepeq78@mail.ru</u> Разработчик сайта: <u>Areнтство "PerfomansDV</u>

## Ваш заказ принят! С Вами скоро свяжутся

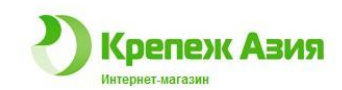

Прайс-лист (1 МВ)

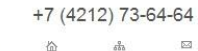

Главная О компании Контакты Скидки! Документы Обратная связь

### Спасибо за ваш заказ!

Спасибо за ваш заказ! В ближайшее время наш представитель свяжется с вами для уточнения деталей

Каталог Анкерный крепёж Метрика Саморезы Дюбельная техника Специальный крепёж Соединители для теплоизоляции

### Корзина 🛒

введите слово Искать >>

000 «Крепеж Азия» - инструменты Хабаровск Адрес: 680031, г. Хабаровск, Дежнёва пер., д. 18a, оф. 101 Теп./факс +7 (4212) 73-84-84 Е-mait <u>krep-assa@mait.u. krepeq78@mait.ru</u>

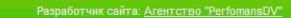

## Вам на почту будет выслан счет для оплаты заказа

| 0        |          | 5 (2)                      | 7                                                    |                            |                  |                          |                                |                                          |                     |           | счет петр |
|----------|----------|----------------------------|------------------------------------------------------|----------------------------|------------------|--------------------------|--------------------------------|------------------------------------------|---------------------|-----------|-----------|
| C.C.     |          | лавная Вста                | вка Разметка страницы                                | Формулы                    | Даннь            | ie                       | Рецензирован                   | ие Вид                                   |                     |           |           |
|          | <u> </u> | Вырезать<br>Копировать     | Arial + 8                                            | • A *                      | = =              |                          | ≫ <b>≣</b> ine                 | еренос текста                            |                     | Общий     |           |
| Bct      | авить    | 🍠 Формат по об             | бразцу ЖКЦ-                                          | & - A -                    | E E              |                          | 律律 副の                          | бъединить и поме                         | стить в центре 🔻    | - ·       | % 000 58  |
|          | Буф      | фер обмена                 | 🖙 Шрифт                                              | 5                          |                  |                          | Вырав                          | нивание                                  | 6                   | ı         | Нисло     |
| 1 -      | R        | 1C1 •                      | fx fx                                                |                            |                  |                          |                                |                                          |                     |           |           |
|          | 123      | 4 5 6 7                    | 8 9 10 11 12 13 14 15                                | 16 17 18 1                 | 9 20 21          | 1 22 2                   | 242262282303                   | 32 334 336 338 340 4                     | 42 444 446 448 450  | 552 554 5 | 57 58     |
| 4        | OAO      | "Номос- Регио              | банк" г.Хабаровск                                    |                            | БИК              | 1                        | 040813737                      |                                          |                     |           |           |
| 6        |          |                            |                                                      |                            | Сч. N            | Q                        | 301018105000                   |                                          |                     |           |           |
| 8        | ИНН      | 27090130350                | 8 КПП                                                |                            | Cy. N            | . № 40802810908010013806 |                                |                                          |                     |           |           |
| 9<br>10  | Индие    | видуальный пр<br>зандровна | едприниматель Савченко Ан                            | іна                        |                  |                          |                                |                                          |                     |           |           |
| 12       | получа   | атель                      |                                                      |                            |                  | 1                        |                                |                                          |                     |           |           |
| 13       | Сче      | ет на опла                 | ту № 00000000206                                     | от 28 и                    | юня              | 201                      | 0 г.                           |                                          |                     |           |           |
| 19       | Поста    | DITTAK.                    | Индивидуальный предпр                                | иниматель                  | Савче            | нко А                    | нна Алексан                    | дровна, ИНН 2                            | 70901303508, 6      | 82860     |           |
| 15       | TIUCIA   | вщик.                      | Хаб. край, ПГТ Ванино, у                             | п. 1 Линия 1               | 1-16 т/          | ф 73-                    | 64-64, тел.: 7:                | 3-64-64                                  |                     |           |           |
| 17       | Грузо    | отправитель:               | Индивидуальный предпр<br>Хаб. край, ПГТ Ванино, ул   | иниматель<br>1. 1 Линия 1  | Савче<br>1-16 т/ | нко А<br>ф 73-           | нна Алексан<br>64-64, тел.: 7: | ідровна, ИНН 2<br>3 <mark>-</mark> 64-64 | 70901303508, 6      | 82860     |           |
| 19<br>20 | Покуп    | атель:                     | "Петров А.Ю. ИП", ИНН 7<br>Осенняя 13-А, тел.: код42 | 90101254583<br>622 2-52-72 | , Евре<br>?      | йская                    | Автономная                     | а Область, г. Би                         | иробиджан,          |           |           |
| 21       | Грузо    | получатель:                | "Петров А.Ю. ИП", ИНН 7<br>Осенняя 13-А, тел.: код42 | 90101254583<br>622 2-52-72 | , Евре<br>?      | йская                    | Автономная                     | а Область, г. Би                         | робиджан,           |           |           |
| 22       | N₂       | Код                        | Товары (работы, услуги)                              | Кол-во                     | Ед.              | Bec                      | Цена                           | Сумма<br>без скидки                      | Скидка<br>(наценка) | Сумм      | a         |
| 24       | 1        | 0000000992                 | 707053абивной анкер М6х8х25                          | 100 ய                      | r -              |                          | 2,20                           | 220,00                                   | 22,00               |           | 198,00    |
| 24       | 2        | 0000002509                 | 70701 Забивной анкер<br>М10*12*40 / 1 игг / 50       | 2 000 w                    | г -              |                          | 3,58                           | 7 160,00                                 | 716,00              | 6         | 444,00    |
| 26       | 3        | 0000003042                 | 70702 Забивной анкер<br>M12*16*50 / 1 шт /50         | 50 w                       | т -              |                          | 7,25                           | 362,50                                   | 36,25               |           | 326,25    |
| 27       |          |                            |                                                      |                            |                  |                          | Итого:                         | 7 742,50                                 | 774,25              | 6 9       | 68,25     |
| 29       | Bcero    | наименовани                | й 3, общим весом: кг., на с                          | умму 6 968,2               | 25 руб.          |                          |                                |                                          |                     |           |           |
| 30       | 6 968,   | ,25                        |                                                      |                            | 1                | 1 1                      |                                |                                          | <u> </u>            |           |           |
| 33       |          |                            |                                                      |                            |                  |                          |                                |                                          |                     |           |           |
| 34       | Руков    | водитель                   |                                                      |                            |                  |                          |                                | Ca                                       | вченко А.А.         |           |           |
| 36       |          |                            | должность                                            |                            |                  | подпи                    |                                | pacu                                     | анфровка подписи    |           |           |
| 37       | Главн    | ный (старший               | ) бухгалтер                                          |                            |                  |                          |                                |                                          |                     |           |           |
| 38<br>39 |          |                            |                                                      |                            |                  | подпи                    | СЬ                             | расц                                     | ифровка подписи     |           |           |
| 40       | Ответ    | тственный                  |                                                      |                            |                  |                          |                                |                                          |                     | 11 11     |           |
| 41       |          |                            |                                                      |                            |                  | подпи                    | СЬ                             | раси                                     | иифровка подписи    |           |           |
| 43       |          |                            |                                                      |                            |                  |                          |                                |                                          |                     |           |           |

Счет надо будет распечатать, подписать и оплатить.

> На этом процесс покупки товаров На нашем сайте окончен! Большое спасибо!

### Если у Вас появились вопросы, то задавайте их через «Обратную

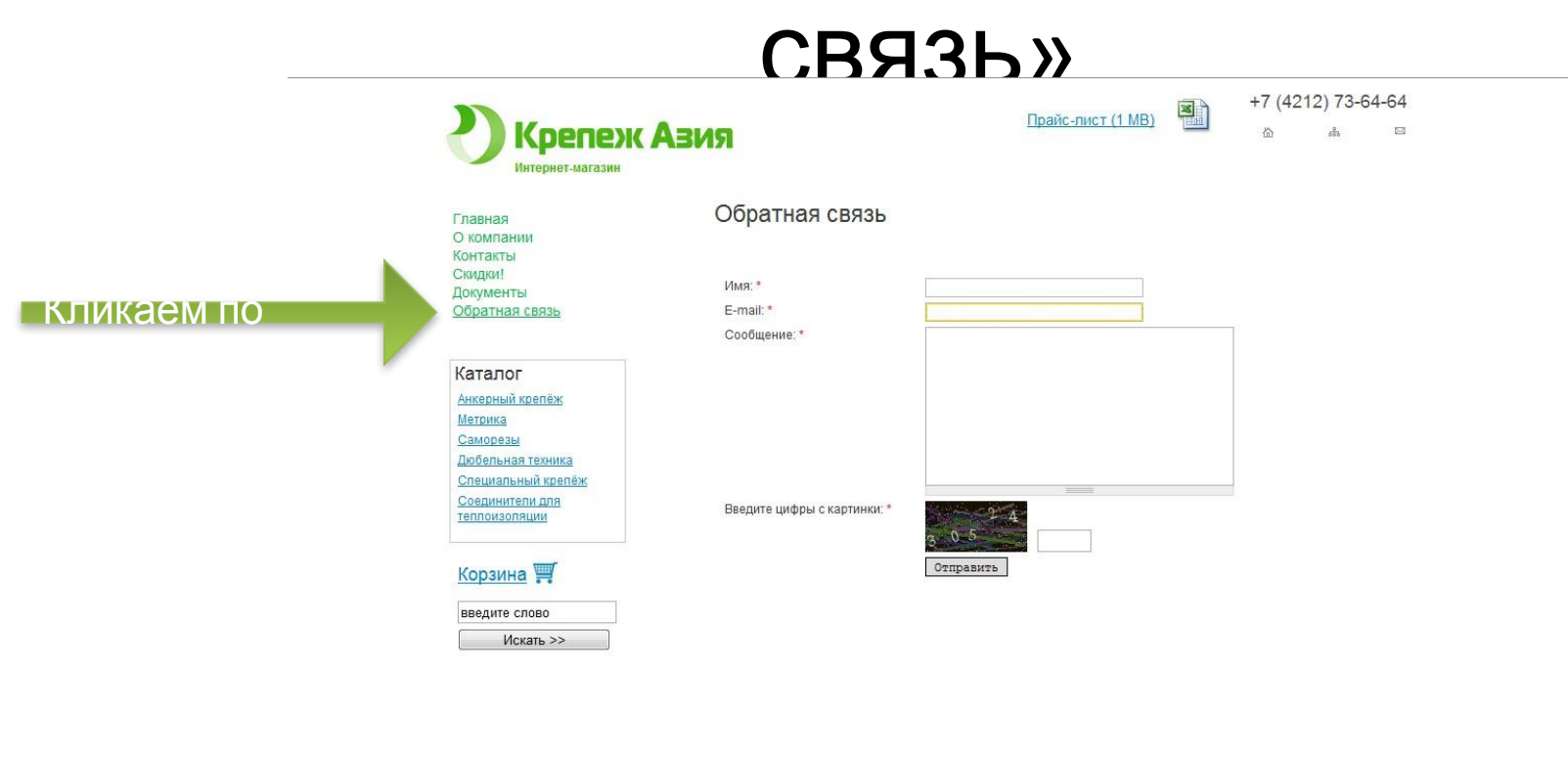

ООО «Крелёж Азия» – инструменты Хабаровск Разработчик сайта: <u>Агентство 7</u> Адрес: 680031, г. Хабаровск, Дежнёва пер., д. 18а, оф. 101 Теп./факс: +7 (4212) 73-64-64 E-mail: <u>krep-asia@mail.ru</u>

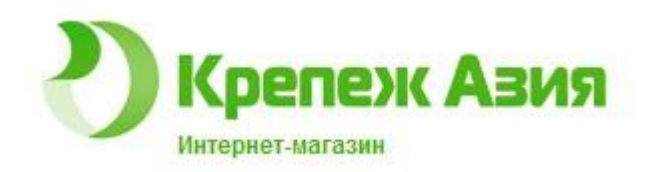

### Большое спасибо!

# На этом процесс покупки товаров на нашем сайте окончен!

http://krep27.ru